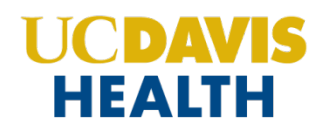

# Requesting an **EDAPT Referral** via EPIC

- Step 1: Open your client's chart.
- Step 2: Select "Add order".

|                                                                                     | 4 SOAP Note 5 HIM NON F2F |                       |
|-------------------------------------------------------------------------------------|---------------------------|-----------------------|
| No notes of this type filed.                                                        |                           |                       |
| Patient Goals                                                                       |                           |                       |
| Goals is currently read-only.<br>You do not have security to edit goals.            |                           |                       |
| Goal                                                                                | This Visit's Progress     | Recent Progress       |
| Improve behavioral health management<br>Notes 65165                                 |                           | On track (-8 yr)      |
| Improve behavioral health management<br>Notes 9/18/13-5964596                       |                           |                       |
| LDL CHOLESTEROL (DIRECT) < 100<br>Notes                                             |                           |                       |
| LDL CHOLESTEROL (DIRECT) < 100<br>Notes                                             |                           |                       |
| Weight < 68 kg (150 lb)<br>Notes                                                    |                           | 36.3 kg (80 lb) (-1 y |
|                                                                                     |                           | ,≓ View Past \        |
| 🕾 Problem List 🖉                                                                    |                           |                       |
| Care Coordination Note Edited: Sagues, Vaihere<br>Opioid PPA broken. Do not refill. | 9 12/6/2017               |                       |
| Search for new problem + Add                                                        |                           | Show: Past Problem    |
| Diagnosis                                                                           |                           | Sort Priority         |
| Malignancy                                                                          |                           |                       |
| Malignant neoplasm of nipple of left breast in fe                                   | emale (HCC)               | ▲ Unprioritized 🛆 🗙   |
| Cancer Staging                                                                      |                           |                       |

| Progress Notes                                                                   |                              |                         |
|----------------------------------------------------------------------------------|------------------------------|-------------------------|
| Create Note 1 PPEUSED 2 Video Visit 3 HF                                         | PI 4 SOAP Note 5 HIM NON F2F |                         |
| No notes of this type filed.                                                     |                              |                         |
| Ø Patient Goals ≠                                                                |                              |                         |
| Goals is currently read-only.<br>You do not have security to edit goals.         |                              |                         |
| Goal                                                                             | This Visit's Progress        | Recent Progress         |
| Improve behavioral health management<br>Notes 65165                              |                              | On track (-8 yr)        |
| Improve behavioral health management<br>Notes 9/18/13-5964596                    |                              |                         |
| LDL CHOLESTEROL (DIRECT) < 100<br>Notes                                          |                              |                         |
| LDL CHOLESTEROL (DIRECT) < 100<br>Notes                                          |                              |                         |
| Weight < 68 kg (150 lb)<br>Notes                                                 |                              | 36.3 kg (80 lb) (-1 yr) |
|                                                                                  |                              | ₹ View Past Val         |
| 🕾 Problem List 🖉                                                                 |                              |                         |
| Care Coordination Note Edited: Sagues, Vair<br>Opioid PPA broken. Do not refill. | nere 12/6/2017               | Ē                       |
| Search for new problem + Add                                                     |                              | Show: Past Problems     |
| Diagnosis                                                                        |                              | Sort Priority           |
| Malignancy                                                                       |                              |                         |
| Malignant neoplasm of nipple of left breast in                                   | n female (HCC)               | ▲ Unprioritized ▲ X ■   |
| III Cancer Staging                                                               |                              |                         |

| EDAPT REFERRAL                   | P              | Browse Preference List Eacility List |
|----------------------------------|----------------|--------------------------------------|
| E Panels (No results found)      |                |                                      |
| A Medications (No results found) |                |                                      |
| ☐ Procedures ≈                   |                |                                      |
| Px Code                          | Name           | Type Pref List                       |
| <br>🛱 🖓 AMBREF0318               | EDAPT REFERRAL | Referral AMB RE                      |
|                                  |                |                                      |

## Step 4: Fill in all required areas by clicking through them.

See specific notes below for further guidance.

|                                 |    | EDAPT REFERRA                | L                                                                                                  | ✓ <u>A</u> ccept X <u>C</u> ancel |                                                  |
|---------------------------------|----|------------------------------|----------------------------------------------------------------------------------------------------|-----------------------------------|--------------------------------------------------|
| Do not<br>edit this<br>section. | Г  | Reference<br>Links:          | 1. Referral Guidelines                                                                             |                                   |                                                  |
|                                 |    | Class:                       | Internal Ref P Internal Referral                                                                   |                                   |                                                  |
|                                 |    | Status:                      | Normal Standing Future                                                                             | 1                                 | d by Bell, Darrell on 10/27/2020                 |
|                                 |    | Priority:                    | Routine $P$ Routine Urgent                                                                         |                                   | over the past 365 days                           |
|                                 | 1. | Reason for phe<br>interview? | Client may be at high risk for developing psychosis Client may have experienced onset of psychosis |                                   |                                                  |
| 2.                              |    | Did the client               | & parent if a minor) agree to a phone interview?                                                   |                                   | 20 items 🛠                                       |
|                                 |    |                              | Yes No                                                                                             |                                   |                                                  |
|                                 |    | RefType:                     | Consultatio P Consultation Only Consultation and Visits                                            |                                   | ed (HCC)                                         |
|                                 |    | Referral<br>Reason:          | Evaluate an O Care and Tx Recommendations Evaluate and Treat                                       |                                   |                                                  |
|                                 | 3. | Comments:                    | 19 🕸 🖆 🔁 🕄 🕄 🕂 🛛 Insert SmartText 🛛 🔂 😓                                                            | _                                 |                                                  |
|                                 |    |                              | Symptoms Indicating Psychosis Risk:<br>{Symptoms Indicating Psychosis Risk 15707}                  | ^                                 | This patient has active treatment/therapy plans. |
|                                 |    |                              | Other Sumntome:                                                                                    | =                                 | 🟠 After Visit                                    |
|                                 |    |                              | {Other Symptoms:<br>{Other Symptoms:15708}                                                         | ~                                 | EDAPT REFERRAL O Internal Referral, Routine      |
|                                 | 4. | • Next Required              |                                                                                                    | Accept Cancel                     | R <sub>k</sub> Select a pharmacy                 |
|                                 | 5. | h far an da a                | ± 8= ± + + > > > > > > (4)                                                                         |                                   | PEND SIGN ORDERS (1)                             |
|                                 |    |                              |                                                                                                    |                                   |                                                  |

NOTE: Please do not edit the "Reference Links" section.

- 1. **Reason for Phone Interview?** Is the client at risk for OR experiencing psychosis?
- Did the Client agree to be contacted by EDAPT? Yes or No. The answer must be "Yes" to proceed with sending the referral form. Otherwise, send Carolina Valdovinos Ramirez a message via EPIC for clients who refuse the Phone Interview/Questionnaire.
- 3. Click the text in the "**Comments**" box and select the applicable symptoms by using the yellow arrows to toggle your responses.
- 4. Click "Accept".
- 5. Click "Sign Orders".

### Step 5: Enter diagnosis and click "Accept".

### **OTHER HELPFUL TIPS**

#### Making sure the referral was sent successfully:

Click "Chart Review" on the left column, then look under the "Other Orders" tab to view your request.

#### If you have any issues completing this form:

- 1. Ensure all REQUIRED areas have been filled out.
- 2. Ensure you have filled out the "comments" box.
- If you are still unable to send the referral, please send a message to Carolina Valdovinos Ramirez via EPIC for clients or call the EDAPT clinic line at: 916-734-7251.
- You may also fax the attached interview request form to 916-734-7539.